This document is owned by www.pantechsolutions.net Republishing or redistribution is prohibited

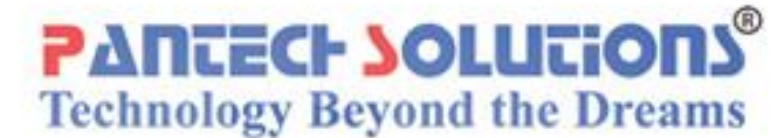

### **ARM HOW-TO GUIDE**

# Interfacing GSM with LPC2148 ARM

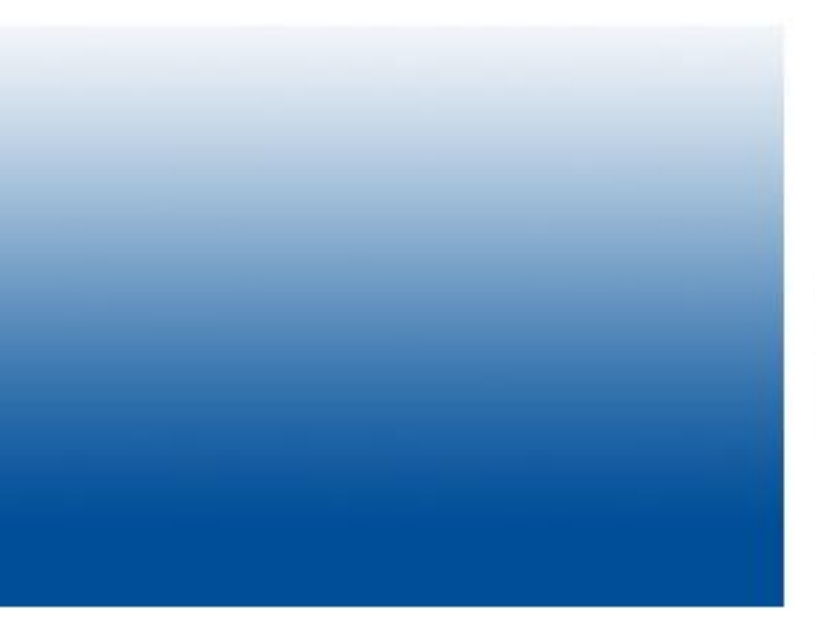

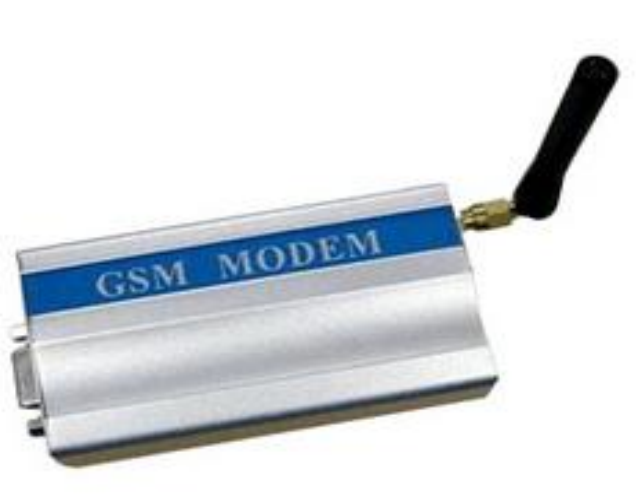

# **Contents at a Glance**

| ARM7 LPC2148 Primer Board                     | 3  |
|-----------------------------------------------|----|
| GSM (Global System for Mobile Communication)  | 3  |
| Interfacing GSM                               | 4  |
| Interfacing GSM with LPC2148                  | 6  |
| Pin Assignment with LPC2148                   | 6  |
| Circuit Diagram to Interface GSM with LPC2148 | 7  |
| Source Code                                   | 7  |
| C Program to send a message from LPC2148      | 8  |
| Testing the GSM with LPC2148                  | 11 |
| General Information                           | 13 |

#### **ARM7 LPC2148 Primer Board**

The ARM7 LPC2148 Primer board is specifically designed to help students to master the required skills in the area of embedded systems. The kit is designed in such way that all the possible features of the microcontroller will be easily used by the students. The kit supports in system programming (ISP) which is done through serial port.

NXP's ARM7 (LPC2148), ARM Primer Kit is proposed to smooth the progress of developing and debugging of various designs encompassing of High speed 32-bit Microcontrollers.

#### **GSM (Global System for Mobile Communication)**

GSM is a digital mobile telephony system. GSM digitizes and compresses data, then sends it down a channel with two other streams of user data, each in its own time slot. It operates at either the 900 MHz or 1800 MHz frequency band.

#### **Interfacing GSM**

Fig. 1 shows how to interface the GSM with microcontroller. The GSM module is communicate the microcontroller with mobile phones through UART. To communicate over UART or USART, we just need three basic signals which are namely, RXD (receive), TXD (transmit), GND (common ground).

GSM modem interfacing with microcontroller for SMS control of industrial equipments. The sending SMS through GSM modem when interfaced with microcontroller or PC is much simpler as compared with sending SMS through UART.

Text message may be sent through the modem by interfacing only three signals of the serial interface of modem with microcontroller i.e., TxD, RxD and GND. In this scheme RTS and CTS signals of serial port interface of GSM Modem are connected with each other.

The transmit signal of serial port of microcontroller is connected with transmit signal (TxD) of the serial interface of GSM Modem while receive signal of microcontroller serial port is connected with receive signal (RxD) of serial interface of GSM Modem.

The SMS message in text mode can contain only 140 characters at the most. It depends upon the amount of information collected from GPS Engine that you need at the base station for tracking vehicle or person.

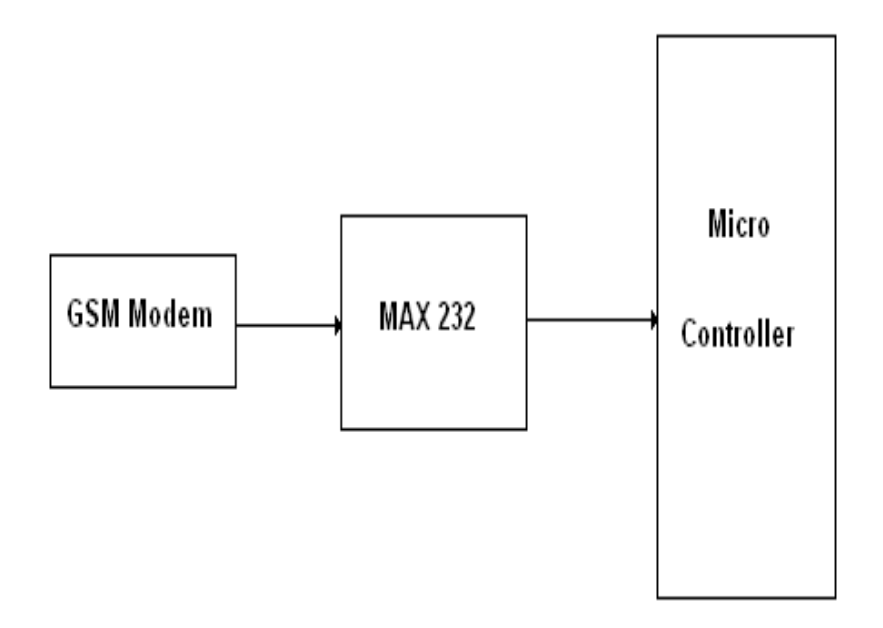

Fig. 1 Interfacing UART to Microcontroller

#### **Interfacing GSM with LPC2148**

We now want to display a text in mobile from LPC2148 Primer Board by using GSM module through UART. In LPC2148 Primer Board contains two serial interfaces that are UARTO & UART1. Here we are using UART0. The GSM modem is being interfaced with the microcontroller LPC2148 Primer Board for SMS communication. The SMS can be sending and receiving for the data sharing and situation information and control.

#### **Pin Assignment with LPC2148**

|                | UART DB-9<br>Connector | LPC2148<br>Processor Lines | Serial Port Section |
|----------------|------------------------|----------------------------|---------------------|
| 0(P1)<br>GM    | TXD-0                  | P0.0                       |                     |
| UARTO<br>ISP P | RXD-0                  | P0.1                       |                     |
| UART1<br>(P2)  | TXD-1                  | P0.8                       |                     |
|                | RXD-1                  | P0.9                       |                     |

#### **Circuit Diagram to Interface GSM with LPC2148**

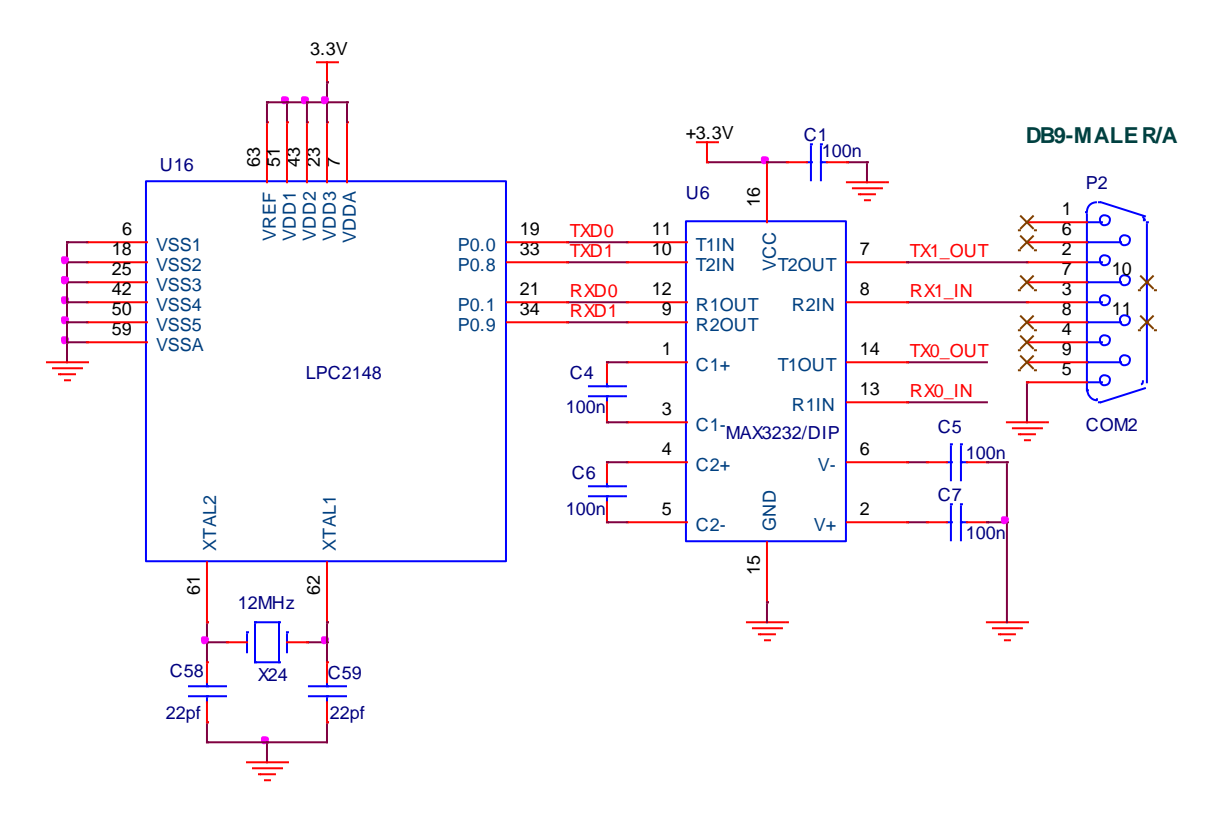

#### **Source Code**

The Interfacing GSM module with LPC2148 program is very simple and straight forward, which send a message to mobiles from LPC2148 Primer Board through GSM module by using UARTO. Some delay is occurring when a single data is sent to mobile through UART. C programs are written in Keil software. The baud rate of microcontroller is 9600.

#### C Program to send a message from LPC2148

```
Title : Program to send a message from LPC2148 to mobile through GSM
#define CR 0x0D
#include <LPC21xx.H>
#include <stdio.h>
void getstring(unsigned char *);
int getchar (void) /* Read character from Serial Port */
void status ok(void);
void Serial Init(void);
void delay(unsigned int n);
void main(void)
  unsigned int cnt=0x80,m;
  char xx;
  Serial Init();
  delay(50);
  while(1)
     printf("AT\r"); // AT COMMAND FOR INITIALING
     status ok();
     printf("AT+IPR=9600\r"); // AT COMMAND FOR BAUD RATE
     status ok();
     printf("AT+CMGR=2\r"); // Reading the message detail
       // at Index 1 with phone number, data and time
     status ok();
     delay(250);
     printf("ATD9790550124;\r");//AT COMMAND FOR CALL DIALING
     delay(250);
```

```
status ok();
      delay(500);
      delay(500);
      delay(500);
      delay(500);
      delay(500);
      delay(500);
      printf("ATH\r"); // AT COMMAND FOR CALL DISCONNECTING
      delay(250);
      status ok();
      delay(500);
      delay(500);
      printf("ATDL\r"); // AT COMMAND FOR REDIALING
      delay(250);
      status ok();
      delay(500);
      delay(500);
      printf("ATH\r"); // AT COMMAND FOR ANSWERING THE CALL
      delay(250);
      status ok();
      delay(500);
      delay(500);
   }
}
void getstring(unsigned char *array)
{
    unsigned char temp=0, i=0;
    do
    {
       temp = getchar();
      *array++ = temp;
    }
    while ((temp != ' r') && (temp != ' n');
    *array = ' \setminus 0';
}
```

```
int getchar (void) /* Read character from Serial Port */
{
  while (!(UOLSR & 0x01));
  return (UORBR);
}
void status ok(void)
      getstring(y);
      while(!(strstr(y, "OK"))) getstring(y);
      pointr = strstr(y, "OK");
      lcd cmd(0xc0);
      lcd data(*pointr++);
      lcd data(*pointr);
      delay(500);
      lcd cmd(0x01);
}
void Serial Init(void)
{
   PINSEL0 |= 0X0000005; //Enable Txd0 and Rxd0
   U0LCR = 0x00000083; //8-bit data, no parity, 1-stop bit
U0DLL = 0x00000061; //for Baud rate=9600,DLL=82
   UOLCR = 0x0000003; //DLAB = 0;
}
void delay (unsigned int n)
{
   unsigned int i, j;
   for(i=0;i<n;i++)</pre>
   {
      for (j=0; j<12000; j++)
      {;}
   }
}
```

To compile the above C code you need the KEIL software. They must be properly set up and a project with correct settings must be created in order to compile the code. To compile the above code, the C file must be added to the project.

In Keil, you want to develop or debug the project without any hardware setup. You must compile the code for generating HEX file. In debugging Mode, you want to check the port output without LPC2148 Primer Board.

The Flash Magic software is used to download the hex file into your microcontroller IC LPC2148 through UARTO.

#### **Testing the GSM with LPC2148**

Give +3.3V power supply to LPC2148 Primer Board; connect the +5V adapter with GSM module which is connected with LPC2148 Primer Board through UARTO. Open the Hyper Terminal screen, select which port you are using and set the default settings. Now the screen should show some text messages.

The following Commands and sequence of events performed for sending text message to a mobile phone through GSM Modem interfaced with microcontroller:

1. First select the text mode for SMS by sending the following AT Command to GSM Modem : AT+CMGF = 1 . This command configures the GSM modem in text mode. 2. Send the following AT Command for sending SMS message in text mode along with mobile number to the GSM Modem : AT+CMGS =+923005281046 . This command sends the mobile number of the recipient mobile to the GSM modem.

3. Send the text message string ("hello!") to the GSM Modem This is a test message from UART".

4. Send ASCII code for CTRL+Z i.e., 0x1A to GSM Modem to transmit the message to mobile phone. After message string has been sent to the modem, send CTRL+Z to the micro-controller, which is equivalent to 0x1A (ASCII value).

If you not reading any text from UARTO, then you just check the jumper connections & just check the serial cable is working. Otherwise you just check the code with debugging mode in Keil. If you want to see more details about debugging just see the videos in below link.

How to Create & Debug a Project in Keil.

#### **General Information**

- For proper working use the components of exact values as shown in Circuit file. Wherever possible use new components.
- Solder everything in a clean way. A major problem arises due to improper soldering, solder jumps and loose joints.
- Use the exact value crystal shown in schematic.
- More instructions are available in following articles,

➢ User Manual of LPC2148 Primer Board.

Tutorial of how to create & Debug a project in KEIL.

# Did you enjoy the read?

Pantech solutions creates information packed technical documents like this one every month. And our website is a rich and trusted resource used by a vibrant online community of more than 1,00,000 members from organization of all shapes and sizes.

## What do we sell?

Our products range from Various Microcontroller development boards, DSP Boards, FPGA/CPLD boards, Communication Kits, Power electronics, Basic electronics, Robotics, Sensors, Electronic components and much more . Our goal is to make finding the parts and information you need easier and affordable so you can create awesome projects and training from Basic to Cutting edge technology.